## Accessing eNVD's

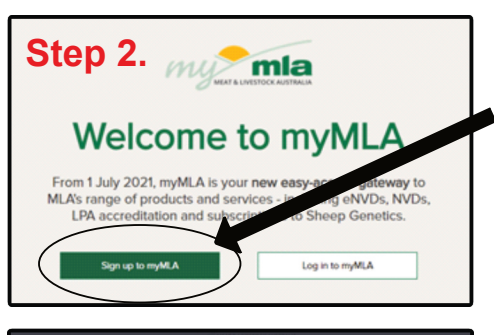

|       | _                                                                                                    |                   |    |
|-------|----------------------------------------------------------------------------------------------------|-------------------|----|
|       | Step 3.                                                                                                    | ×                 |    |
|       | Sign up for myMLA                                                                                                    |                   |    |
|       | Your personalised MLA dashboard                                                                                                    |                   |    |
|       | Personalised, relevant information, based on user location and business type, delivered via<br>customised dashboard – myMLA offers a unique user experience.                                                                                                 | a                 |    |
|       | myMLA includes a local 7-day weather forecast, customised market information related to<br>individual business needs, local event listings, applicable research resources and tools, and<br>constant flow of relevant industry news, advice and information. | •                 |    |
|       | Register for myMLA                                                                                                    |                   |    |
|       | Email                                                                                                    |                   |    |
|       |                                                                                                    |                   |    |
|       | I'm not a robot                                                                                                    |                   |    |
|       | Privaty - Terria                                                                                                    |                   |    |
|       | Sign up                                                                                                    |                   |    |
|       | Already have a myMLA profile? Log in                                                                                                    | _                 |    |
|       |                                                                                                    |                   |    |
|       |                                                                                                    | _                 |    |
|       | A /-*                                                                                                    |                   |    |
|       | de la Anna anna                                                                                                    |                   |    |
| Ste   | Thank you for registering. Rease click the link below to verify<br>and complete the registering press.                                                                                                    | your email addres | 15 |
| Reply | Complete registration                                                                                                    |                   |    |
| Ste   |                                                                                                    |                   |    |
|       | Set Your Password                                                                                                    | d                 |    |
|       | Please enter a new password bel                                                                                                    | OW.               |    |
| Nev   | v password                                                                                                    | 0                 | >  |

New password 

Re-enter new password

Set password

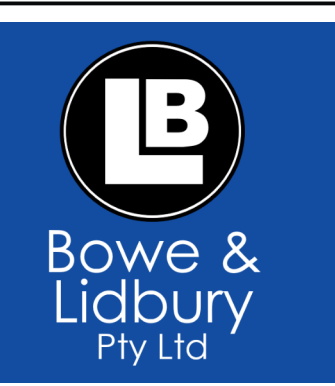

Step 1 - Search Ipa.nlis.com.au

*Step 2* - On the **welcome to myMLA** screen click the green box that says **Sign up to myMLA** 

*Step 3* - Type your email in, tick the "I'm not a robot" box and click **sign up** 

Step 4 -This will send you an email. Open the email and click on the green box that says **complete registration** 

*Step 5* - Create a password and confirm it in the box below then click **set password** 

*Step 6* - Then login using your email address and the password you have just created.

Step 7 - Fill in the information listed to complete your profile

Step 8 - Once you have done this you can link your LPA account by clicking the box under LPA that says **+link** account

*Step 9* - Fill in your PIC, LPA user ID and Password and click on **add property** 

*Step 10* - Once the account is linked you can go to the section at the top that says **linked accounts** and then click LPA which will take you to the LPA login page.

*Step 11* - From now on use the myMLA login to access your LPA account

| MLA Dashboard Stop 7                                                                                                    |      |
|----------------------------------------------------------------------------------------------------|------|
| JIED /.                                                                                                    |      |
| You're almost there! Please complete the following questions to launch<br>your personalised dashboard.                                                                                             | 'n   |
| Complete your profile                                                                                                    |      |
| Sorry, but we need a few more details before we can deliver your<br>personalised dashboard.                                                                                                    |      |
| First name                                                                                                    |      |
|                                                                                                    |      |
| Last name                                                                                                    |      |
|                                                                                                    |      |
| Are you an MLA member?<br>Ves                                                                                                    |      |
| No                                                                                                    |      |
| I'm interested in (select one or more)                                                                                                    |      |
| Grain-fed Cattle Grass-fed Cattle                                                                                                    |      |
| Sheep & Lamb Goats                                                                                                    |      |
| My farm postcode is                                                                                                    |      |
|                                                                                                    |      |
| Declaration                                                                                                    |      |
| I authorise MLA to link the accounts nominated by me for the purposes of<br>myMLA, and I warrant that I am lawfully entitled to access each of those account<br>and to authorise MLA to link them. | nts, |

| Link your<br>Tired of having too<br>credentials to acce<br>below. | other accounts Step 8.<br>many passwords? Now you can use your myMA login<br>so other key industry systems. Link your other accounts |
|-------------------------------------------------------------------|----------------------------------------------------------------------------------------------------|
| <b>Lib</b>                                                        | National Livestock Identification System<br>( NLIS )                                                                                 |
|                                                                   | ÷ Link accolun                                                                                                    |
| ×                                                                 | Livestock Production Assurance<br>(LPA)                                                                                              |
|                                                                   | + Link account                                                                                                    |
|                                                                   | Meat Standard Australia<br>( MSA )                                                                                                   |
|                                                                   | + Link account                                                                                                    |
| LIVESTOCK<br>DATA LINK                                            | Livestock Data Link.<br>(LDL)                                                                                                    |
|                                                                   | + Link account                                                                                                    |
|                                                                   |                                                                                                    |